| Desenvolvimento | BM-1492 – Ajuste no processo de substituição de títulos |
|-----------------|---------------------------------------------------------|
| Versão          | 5                                                       |
| Release         | 33                                                      |
| Autor           | Jaciara Silva                                           |

## **Processo: Financeiro**

Nome do Processo: Substituição de títulos

## Acesso

Financeiro\A Receber\Consulta Títulos

# Motivação

O ajuste realizado foi para permitir que, durante o processo de substituição de títulos, o usuário possa acessar contas a pagar e a receber de um mesmo gerador, abater créditos e gerar novos títulos no mesmo processo.

No processo original de substituição de títulos, o usuário precisa fazer duas etapas: primeiro um encontro de contas e depois a substituição de títulos.

Com este ajuste, será possível gerar os novos títulos e ainda imprimir novos boletos, se for necessário.

**Atenção!** Este ajuste não elimina o processo anterior de substituição de títulos. As empresas que preferirem poderão continuar trabalhando pelo método antigo.

## Parâmetros

Sem necessidade de parametrização.

# Entradas

Em Financeiro\A Receber\Títulos, no link Outras Funções, selecione a opção Substituição de Títulos.

Na tela de substituição, clique no botão de busca para selecionar os títulos a receber. Preencha os campos de filtros e clique em Filtrar.

Veja que o sistema carregou na tela dois títulos a receber somando um valor de R\$ 1.700,00.

| 🔍 Seleção de Títulos                            |       |             |               |                      |        | ĸ |
|-------------------------------------------------|-------|-------------|---------------|----------------------|--------|---|
| Ordem de Exibição                               |       | Tipo        |               |                      |        | - |
| Gerador V                                       | r     | Emissão     |               |                      | ¥      |   |
| Data Inicial                                    |       | Data Final  |               |                      |        | Ε |
| 01/03/2016 ~                                    | r     | 30/04/2016  |               |                      | ×      |   |
| Filtrar por                                     |       | Escolha     |               |                      |        |   |
| · · · · · · · · · · · · · · · · · · ·           | r     |             |               |                      | ~ Q    |   |
| Valores entre                                   |       | e           |               |                      |        |   |
|                                                 |       |             |               |                      |        |   |
| Mostrar Crédito                                 |       |             |               |                      |        |   |
|                                                 |       |             |               |                      |        |   |
|                                                 |       |             |               |                      |        |   |
| Documento                                       |       |             |               |                      |        |   |
| Tino                                            | - 1 I | Número      |               |                      |        | - |
| Selecienar N 9 do Tí Dt Venc Corador            | ITUIO | s a Receber | Valor Inicial | Valor Líquido, Banco | Conta  | _ |
|                                                 |       |             |               |                      | CV 001 | _ |
| ✓ 149211 22/04/2 C - 0010 - PINK AND ROUGE COME |       |             | R\$ 500,00    | R\$ 500,00           | CX-001 |   |
| ✓ 149235 10/05/2 C - 0010 - PINK AND ROUGE COML |       |             | R\$ 1.200,00  | R\$ 1.200,00         | CX-001 |   |
|                                                 |       |             |               |                      |        |   |
| P.                                              |       |             |               |                      |        |   |
|                                                 |       |             |               |                      |        |   |

Agora ligue o flag Mostrar Crédito e mande filtrar novamente. Perceba que o sistema exibe um terceiro título, referente a um valor devido pela empresa ao mesmo cliente.

|          | Seleção de      | Títulos   |            |            |                   |              |              |               |               |       |   | ×             | 3   |
|----------|-----------------|-----------|------------|------------|-------------------|--------------|--------------|---------------|---------------|-------|---|---------------|-----|
| Or       | dem de Exib     | ção       |            |            |                   |              | Tipo         |               |               |       |   |               | -   |
| G        | erador          |           |            |            |                   | ¥            | Emissão      |               |               |       |   | $\overline{}$ |     |
| Da       | ta Inicial      |           |            |            |                   |              | Data Final   |               |               |       |   |               | Ξ   |
| 01       | /03/2016        |           |            |            |                   | $\mathbf{v}$ | 30/04/2016   |               |               |       |   | ¥             |     |
| Filt     | rar por         |           |            |            |                   |              | Escolha      |               |               |       |   |               | -   |
|          |                 |           |            |            |                   | v            |              |               |               |       | × | Q             |     |
| Va       | lores entre     |           |            |            |                   |              | e            |               |               |       |   |               |     |
|          |                 |           |            |            |                   |              |              |               |               |       |   |               |     |
| Mo       | Mostrar Crédito |           |            |            |                   |              |              |               |               |       |   |               |     |
|          |                 |           |            |            |                   |              |              |               |               |       |   |               |     |
|          |                 |           |            |            |                   |              |              |               |               |       |   |               |     |
| Do       | cumento         |           |            |            |                   |              |              |               |               |       |   |               |     |
| Tin      | n               |           |            |            |                   |              | Número       |               |               |       |   |               | Ŧ   |
|          |                 |           |            |            |                   | Títul        | os a Receber |               |               |       |   | _             |     |
|          | Selecionar      | N.º do Tí | Dt.Venc.   | Gerador    |                   |              |              | Valor Inicial | Valor Líquido | Banco |   | (             | Cor |
| ▼        |                 | 1492/T    | 22/04/2016 | C - 0010 - | PINK AND ROUGE CO | ML           |              | -R\$ 480,00   | -R\$ 480,00   |       |   | (             | CX- |
| Ŷ        | $\checkmark$    | 149211    | 22/04/2016 | C - 0010 - | PINK AND ROUGE CO | ML           |              | R\$ 500,00    | R\$ 500,00    |       |   | (             | CX- |
| 8        | $\checkmark$    | 149235    | 10/05/2016 | C - 0010 - | PINK AND ROUGE CO | ML           |              | R\$ 1.200,00  | R\$ 1.200,00  |       |   | 0             | cx- |
| <u>8</u> |                 |           |            |            |                   |              |              |               |               |       |   |               |     |
| <b>b</b> |                 |           |            |            |                   |              |              |               |               |       |   |               |     |

Veja que há dois títulos a receber no valor de R\$ 1.700,00 e um título a pagar no valor de R\$ 480,00, com data de emissão entre os dias 01/03/16 e 30/04/16.

Dessa forma, o usuário poderá fazer a amortizar o valor devido ao cliente com os títulos que tiver para receber dele. Este ajuste feito no recurso permitirá gerar um novo título a partir das condições de pagamento cadastradas no sistema.

Na tela de lançamentos para substituição, foi criado o botão Gerar pela Condição de Pagamento.

| .an          | çamentos p     | ara Substitui  | ção     |
|--------------|----------------|----------------|---------|
| ×            | Nº Título      | Nº Cheque      | Gerador |
| х            |                |                |         |
| •            |                |                |         |
| •            |                |                |         |
| ¥            |                |                |         |
| · .          |                |                |         |
|              | ana Dala Can   | diaža da Danas |         |
|              | lerar Pela Con | ulçao de Pagar | nento   |
| <b>(</b> 33) |                |                |         |
|              |                |                |         |

Ao acionar o botão, o usuário poderá selecionar a condição de pagamento para geração dos títulos substitutos. Neste exemplo, o saldo de R\$ 1.220,00 será substituído por dois títulos a receber no valor de R\$ 610,00 cada boleto. O usuário poderá definir a quantidade de parcelas, o tipo de pagamento e digitar uma numeração para identificação dos novos títulos a serem gerados.

| Títu     | los a Receber |                |            |                     |                   |            |          |              |                |                |       |         |        |                       |
|----------|---------------|----------------|------------|---------------------|-------------------|------------|----------|--------------|----------------|----------------|-------|---------|--------|-----------------------|
| *        | Nº Título     | N° Cheque      | Gerador    |                     |                   | Vencin     | nento    | Valor Inic   | Valor Líquido  | Tipo de Pagto. | Banco | Agência | C/C    |                       |
| x        | 1492/T        |                | C - 0010 - | PINK AND ROUGE COML |                   | 22/04/2    | 2016     | -R\$ 480,00  | -R\$ 480,00    | CHEQUE         |       |         | CX-001 |                       |
|          | 149211        |                | C - 0010 - | PINK AND ROUGE COML |                   | 22/04/     | 2016     | R\$ 500,00   | R\$ 500,00     | BOLETO         |       |         | CX-001 |                       |
| •        | 149235        |                | C - 0010 - | PINK AND ROUGE COML |                   | 10/05/2    | 2016     | R\$ 1.200,00 | R\$ 1.200,00   | BOLETO         |       |         | CX-001 |                       |
| ¥        |               |                |            |                     |                   |            |          |              |                |                |       |         |        |                       |
| 53       |               |                |            |                     |                   |            |          |              |                |                |       |         |        |                       |
|          |               |                |            |                     |                   |            |          |              |                |                |       |         |        |                       |
|          |               |                |            |                     |                   |            |          |              |                |                |       |         |        |                       |
| Lan      | camentos para | a Substituição | 2          |                     |                   |            |          |              |                |                |       |         |        |                       |
| *        | Nº Título N   | lº Cheque      | Gerador    | Vencimento          | Valor Inicial Val | or Líquido | Desconte | o Custo      | Tipo de Pagto. | Banco          |       | Agência | C/C    | Emitente do Documento |
| ×        | 1234/A        |                |            | 20/05/2016          | R\$610,00 F       | R\$ 610,00 | R\$ 0,0  | D R\$0,00    | BOLETO         |                |       |         |        |                       |
|          | 1234/B        |                |            | 19/06/2016          | R\$610,00 F       | R\$ 610,00 | R\$ 0,0  | 0 R\$ 0,00   | BOLETO         |                |       |         |        |                       |
| -        |               |                |            |                     |                   |            |          |              |                |                |       |         |        |                       |
| V        |               |                |            |                     |                   |            |          |              |                |                |       |         |        |                       |
|          |               |                |            |                     |                   |            |          |              |                |                |       |         |        |                       |
| Ð        |               |                |            |                     |                   |            |          |              |                |                |       |         |        |                       |
|          |               |                |            |                     |                   |            |          |              |                |                |       |         |        |                       |
|          |               |                |            |                     |                   |            |          |              |                |                |       |         |        |                       |
| <u>@</u> |               |                |            |                     |                   |            |          |              |                |                |       |         |        |                       |
|          |               |                |            |                     |                   |            |          |              |                |                |       |         |        |                       |

Clique em Efetivar. A seguir selecione a filial e conta para baixa dos títulos substituídos.

| Labeçalho Para Baixa de Títulos                                   |               |                    |     |                                                                                                   |  |  |  |  |
|-------------------------------------------------------------------|---------------|--------------------|-----|---------------------------------------------------------------------------------------------------|--|--|--|--|
| Data da Baixa<br>20/04/2016 v<br>Plano de Conta novos Lançamentos | Filial<br>001 | FILIAL TREINAMENTO | ~   | Conta para os novos Lançamentos    CX-001 CAIXA PADRÃO 001   Plano de Contas Acréscimo/Decréscimo |  |  |  |  |
| Observações                                                       |               |                    | ~ Q | ~ Q                                                                                               |  |  |  |  |
| Favorecido                                                        |               |                    |     |                                                                                                   |  |  |  |  |
| OK Cancelar                                                       |               |                    |     |                                                                                                   |  |  |  |  |

Confirme a efetivação da baixa.

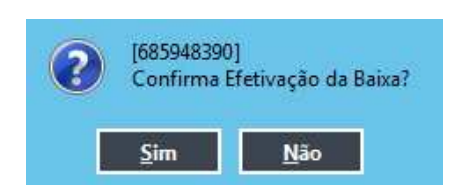

# Validações e Saídas

Faça uma consulta no cadastro de títulos a pagar e veja que o título 1492/T está com o status Efetuado e Substituído. Faça uma consulta no cadastro de títulos a receber e veja que os títulos 149211 e 149235 também estão com o status Efetuado e Substituído.

Desmarque os flags Efetuado e Substituído e veja que foram gerados dois novos títulos referentes ao saldo que a empresa ainda tem a receber do cliente.

| Buscar |               | Limite 500     | ₹ <b>₽</b> ⊁               |              |                 |               |            |          |
|--------|---------------|----------------|----------------------------|--------------|-----------------|---------------|------------|----------|
|        | N.º Documento | Tipo de Credor | Credor                     | Data Emissão | Data Vencimento | Valor Inicial | Data Pagto | Data C 🔺 |
|        | 1234/A        | с              | 0010 - PINK AND ROUGE COML | 20/04/2016   | 20/05/2016      | R\$ 610,00    |            |          |
|        | 1234/B        | c              | 0010 - PINK AND ROUGE COML | 20/04/2016   | 19/06/2016      | R\$ 610,00    |            |          |

# Opção da operação

No final da operação o usuário poderá emitir os boletos para pagamento dos novos títulos gerados.

| Confirm | e                |                 | ×                 |
|---------|------------------|-----------------|-------------------|
| ?       | Deseja Emitir Bo | leto Bancário d | os Novos Títulos? |
|         | Sim              | Não             |                   |